# INSURANCE COMMISSION (IC) AND LAND BANK OF THE PHILIPPINES (LBP)

# EPAYMENT SYSTEM

User Guide for Expanded Transaction Types

SE CONCEPTION

VERSION JUNE 2021 (ADDITIONAL PAYMENT OPTIONS) **STEP 1:** Access the LBP e-Payment System (Link.Biz Portal) through the link:

https://www.lbp-eservices.com/egps/portal/index.jsp

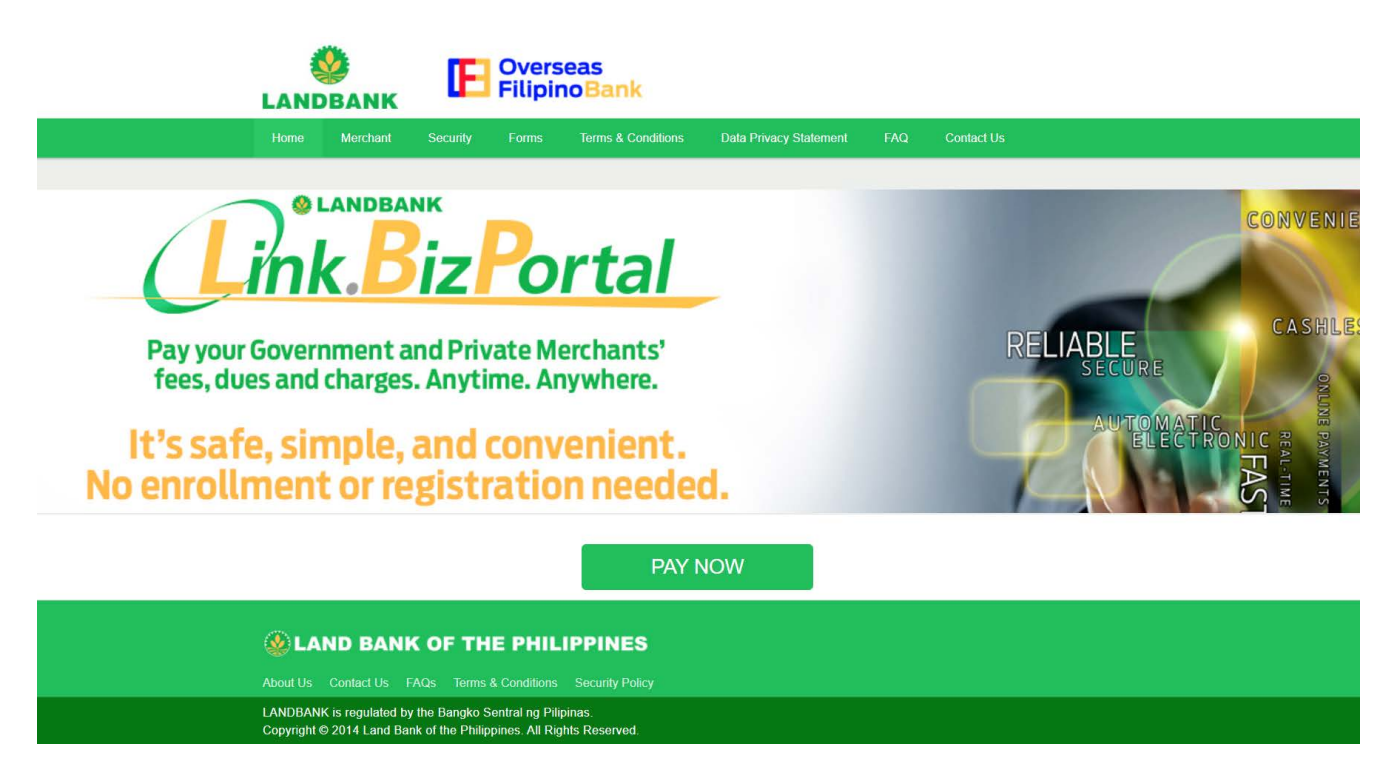

LBP ePAYMENT SYSTEM LANDING PAGE

# STEP 2: CLICK PAY NOW BUTTON.

# PAY NOW

PAY NOW BUTTON

**STEP 3:** The user shall be directed to the Merchant Selection Page. Type '**INSURANCE COMMISSION**' in the field for merchant name and click the **CONTINUE** BUTTON.

#### **SELECT MERCHANT**

#### Please select a merchant for your payment

Type a merchant name on the box OR select a letter below then click a merchant

INSURANCE COMMISSION

CONTINUE »

SELECT MERCHANT

**STEP 4:** The user shall be directed to the Insurance Commission (IC) transactions page. In the **Select Transaction Type** box, click on the drop down menu and select the appropriate type of fee. The fields expand automatically.

| ransactions          |                                           |   |
|----------------------|-------------------------------------------|---|
| Insurance Commission |                                           |   |
| Transaction Type*    | Select transaction type                   |   |
|                      | Certificate of Compliance (Judicial Bond) | * |
|                      | Agents Computerized Examination (ACE) Fee |   |
|                      | Penalty - Late Filing                     |   |
|                      | Penalty - Late Payment                    |   |
|                      | Supervision Fees                          | _ |

INSURANCE COMMISSION TRANSACTIONS PAGE

# STEP 5: CLICK ON THE DROP DOWN MENU AND SELECT THE APPROPRIATE PAYMENT GATEWAY OPTION.

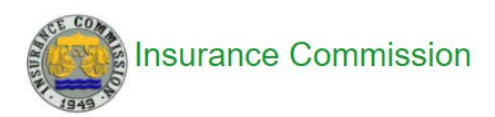

| Transaction Type*                    | Certificate of Compliance (Judicial *                        |
|--------------------------------------|--------------------------------------------------------------|
| Payment Option*                      | Cash Payment                                                 |
| E-mail Address*                      | LANDBANK/OFBank ATM Card                                     |
|                                      | Cash Payment                                                 |
| Amount*                              | Asia United Bank via BancNet<br>BPI Direct BanKo via BancNet |
| Order of Payment Number<br>(OP No.)* | BPI via PCHC Paygate<br>CTBC Bank via BancNet                |
| Company Name*                        | Enter Company Name                                           |
|                                      | Legend: * are required fields                                |

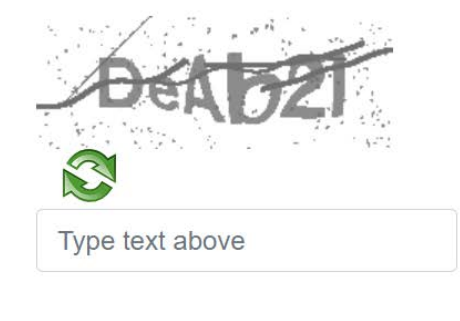

Continue »

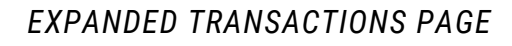

# WHAT TO INPUT IN THE REQUIRED FIELDS

| <b>TRANSACTION TYPE</b><br>(Drop drown menu) | <ul> <li>Certificate of Compliance (Judicial Bond)</li> <li>Agents Computerized Examination (ACE) Fee</li> <li>Penalty – Late Filing</li> <li>Penalty – Late Payment</li> <li>Supervision Fees</li> <li>Filing Fee - Product Approval</li> <li>Certificate (Pursuant to RA 9184)</li> <li>Certification of Documents</li> <li>Filing Fee - Insurance</li> <li>Filing Fee - Pre-Need</li> <li>Filing Fee - MBA Micro-MBA</li> <li>Filing Fee - I RI Brokers</li> <li>Filing Fee - HMO</li> <li>Approval of Bonds Form</li> </ul>                                                                                                    |  |
|----------------------------------------------|----------------------------------------------------------------------------------------------------|--|
| PAYMENT GATEWAY<br>OPTIONS (Expanded)        | <ul> <li>LANDBANK/OFBank ATM Card</li> <li>BancNet-member Bank ATM/Debit Cards         <ul> <li>Asia United Bank</li> <li>Overseas Filipino Bank</li> <li>CTBC Bank</li> <li>PBCom</li> <li>Citystate Savings Bank</li> <li>Philippine Business Bank</li> <li>DBP</li> <li>Philippine Veterans Bank</li> <li>Enterprise Bank</li> <li>Philippine Veterans Bank</li> <li>Entrepreneur Bank</li> <li>Philippine Veterans Bank</li> <li>Equicom Savings Bank</li> <li>Sterling Bank of Asia</li> <li>Luzon Development Bank</li> <li>Sun Savings Bank</li> <li>MASS SPECC</li> <li>Wealth Bank</li> </ul> </li> <li>Malayan Bank</li> <li>Globe G-Cash Accounts</li> <li>Cash Payment ((MYEG PH Payment Gateway)</li> <li>7 Eleven</li> <li>Palawan Pawnshop</li> <li>EC Pay</li> <li>Robinsons Business Center</li> <li>Pay &amp; Go</li> <li>SM Business Center</li> <li>Pay &amp; Go</li> <li>SM Business Center</li> <li>Pay &amp; Go</li> <li>SM Business Center</li> <li>Pay &amp; Go</li> <li>SM Business Center</li> <li>Pay &amp; Go</li> <li>SM Business Center</li> <li>Pay &amp; Go</li> <li>SM Business Center</li> <li>Pay &amp; Go</li> <li>SM Business Center</li> <li>Pay &amp; Go</li> <li>SM Business Center</li> <li>Pay &amp; Go</li> <li>SM Business Center</li> <li>Pay &amp; Go</li> <li>SM Business Center</li> <li>Pay &amp; Go</li> <li>SM Business Center</li> <li>Pay &amp; Go</li> <li>SM Business Center</li> <li>Pay &amp; Go</li> <li>SM Business Center</li> <li>Pay &amp; Go</li> <li>Ster Banks Accou</li></ul> |  |
| ORDER OF PAYMENT<br>NUMBER (OP No.)          | The alphanumerical code that could be seen on the upper right of the Order of Payment (OP) Form.                                                                                                    |  |
| COMPANY NAME                                 | The name of the company.                                                                                                    |  |

# LANDBANK

This option is limited to those who have LBP Accounts. Key in the LBP Account Number as input for the payment.

| Insurance Commission                 |                                       |
|--------------------------------------|---------------------------------------|
| Transaction Type*                    | Certificate of Compliance (Judicial * |
| Payment Option*                      | LANDBANK/OFBank ATM Card              |
| LANDBANK/OFBank Account<br>Number*   |                                       |
| Amount*                              | 0.00                                  |
| Order of Payment Number<br>(OP No.)* | Enter Order of Payment Number         |
| Company Name*                        | Enter Company Name                    |
|                                      | Legend: * are required fields         |
|                                      | LXXXIII a                             |
|                                      | Type text above                       |
|                                      |                                       |

Continue »

#### LANDBANK PAYMENT OPTION EXPANDED PAGE

# **BancNet-member Bank ATM/Debit Cards**

This option is denoted by via BancNet after the name of BancNetmember Banks. Accomplish the required fields, as indicated, then click CONTINUE.

| Transaction Type* | Certificate of Compliance (Judicial * |
|-------------------|---------------------------------------|
| Payment Option*   | BPI Direct BanKo via BancNet          |
| Amount*           | 0.00                                  |

#### BANCNET-MEMBER BANKS OPTION EXPANDED PAGE

The payment summary shall be shown. After reviewing the transaction details and reading the Terms and Conditions, tick the check box. Click SUBMIT.

|                                  | Transaction Details                       |
|----------------------------------|-------------------------------------------|
| Merchant Name                    | Insurance Commission                      |
| Transaction Type                 | Certificate of Compliance (Judicial Bond) |
| Order of Payment Number (OP No.) |                                           |
| Company Name                     |                                           |
|                                  | Payment Summary                           |
| Payment Option                   | BancNet                                   |
| Transaction Amount               | PhP                                       |
| Transaction Fee                  | PhP 20.00                                 |
| LANDBANK                         | PhP 10.00                                 |
| Gateway                          | PhP 10.00                                 |
| Total Amount                     | PhP 1,020.00                              |

TRANSACTION DETAILS AND PAYMENT SUMMARY PAGE

# Cash Payment (Over-the-Counter through MYEG PH Payment Gateway)

This option requires the email address of the user as an additional field, as payment instructions are provided through email.

| Transaction Type* | Certificate of Compliance (Judicial * |
|-------------------|---------------------------------------|
| Payment Option*   | Cash Payment                          |
| E-mail Address*   | Enter your E-mail Address             |

#### CASH PAYMENT OPTION EXPANDED PAGE

The payment summary shall be shown. After reviewing the transaction details and reading the Terms and Conditions, tick the check box. Click SUBMIT.

| Transaction Details                                    |                                                         |  |
|--------------------------------------------------------|---------------------------------------------------------|--|
| Merchant Name                                          | Insurance Commission                                    |  |
| Transaction Type                                       | Certificate of Compliance (Judicial Bond)               |  |
| Order of Payment Number (OP No.)                       |                                                         |  |
| Company Name                                           |                                                         |  |
| E-mail Address                                         |                                                         |  |
| Payme                                                  | nt Summary                                              |  |
| Payment Option                                         | Cash Payment                                            |  |
| Transaction Amount                                     | PhP                                                     |  |
| Transaction Fee                                        | PhP 30.00                                               |  |
| Total Amount PhP 4,530.00                              |                                                         |  |
|                                                        |                                                         |  |
| I certify that I am at least 18 years old and have rea | ad, understood, and agreed to the Terms and Conditions. |  |
| Submit                                                 | Cancel                                                  |  |
| TRANSACTION DETAILS A                                  | ND PAYMENT SUMMARY PAGE                                 |  |

The user will be redirected to the MYEG PH Payment Gateway for Overthe-Counter payment methods. Choose the most convenient method, and then click PROCEED.

# <image>

#### Choose a payment method

Choose a payment method below and fill out the following information

#### **Payment Details**

| Order Number        | 18736126                         |
|---------------------|----------------------------------|
| Name                | LandBank LinkBiz Portal Merchant |
| Product Description | 3010                             |
| Amount              | PHP                              |
| Total Amount Due    | PHP                              |

#### MYEG PH Payment Gateway

After clicking the PROCEED button, a pop-up window will appear asking if the user wants to proceed. Click OK.

# **Other Banks via PCHC PayGate Option**

For this option, the user must fill out the required fields, and then click the CONTINUE button. The payment summary shall be shown.

## **Transaction Details**

| Merchant Name                    | Insurance Commission                      |
|----------------------------------|-------------------------------------------|
| Transaction Type                 | Certificate of Compliance (Judicial Bond) |
| Order of Payment Number (OP No.) |                                           |
| Company Name                     |                                           |

### **Payment Summary**

| Total Amount       | PhP 125.00                   |
|--------------------|------------------------------|
| Gateway            | PhP 10.00                    |
| LANDBANK           | PhP 15.00                    |
| Transaction Fee    | PhP 25.00                    |
| Transaction Amount | PhP                          |
| Payment Option     | Other Banks via PCHC PayGate |

I certify that I am at least 18 years old and have read, understood, and agreed to the Terms and Conditions.

#### TRANSACTION DETAILS AND PAYMENT SUMMARY PAGE

After reviewing the transaction details and reading the Terms and Conditions, tick the check box. Click SUBMIT.

The user will then be redirected to the PCHC PayGate site. Instructions will then be visible for the user to follow on how the payment could be done. Participating banks include the BPI, Robinsons Bank, UnionBank of the Philippines, and Rizal Commercial Banking Corporation (RCBC).

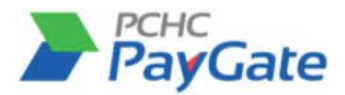

Thank you for choosing the PCHC PayGate. Kindly review the transaction and issue your conformity to the said payment by choosing one of the following forms of payment:

#### **Transaction Details**

Transaction ID6997f42d-5394-4b86-825d-d895d8e6ce65Merchant NameInsurance Commission - Certificate of Compliance (Judicial Bond)Transaction Amount PHPDate/Time2021-06-05 00:46:54+0800

#### Pay Now Using Your Bank Account

We support the following forms of payment. Please choose one of the following options to continue:

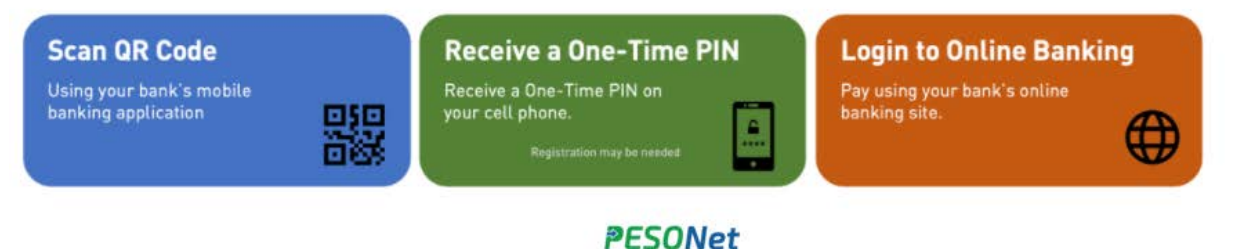

PCHC PAYGATE

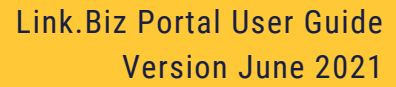